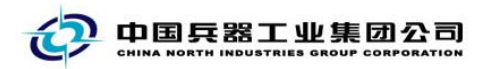

## 中国兵器电子招标投标交易平台

## 用户操作手册

CA数字证书新签

中国兵器电子招标投标交易平台

2020年 05月 28日

修订历史

|            | //// |                                           |
|------------|------|-------------------------------------------|
| 2020-05-28 | V1.0 | 新增                                        |
|            |      |                                           |
|            |      |                                           |
|            |      |                                           |
|            |      | 1                                         |
|            |      |                                           |
|            |      |                                           |
|            |      |                                           |
|            | _    | × 1)                                      |
|            |      |                                           |
|            |      | LI KIT                                    |
|            |      | 人投行机关状                                    |
|            |      | J. FRANKINS                               |
|            |      | 5-XHANA HANA                              |
|            |      | F. H. H. H. H. H. H. H. H. H. H. H. H. H. |
|            |      | 5-HAMAN AND                               |
|            |      | F HANNEL                                  |
|            |      | A HANNEL                                  |
|            |      | LANN AND                                  |

联系我们

平台热线: 4000-555-811

平台邮箱: ebid@ordins.com

平台网址: https://bid.norincogroup-ebuy.com

## 目录

| 1. | CA 新签流程总览 | 1 |
|----|-----------|---|
| 2. | 操作说明      | 1 |
|    | 2.1 新签    | 1 |
| 3. |           | 7 |

1. 新签流程总览

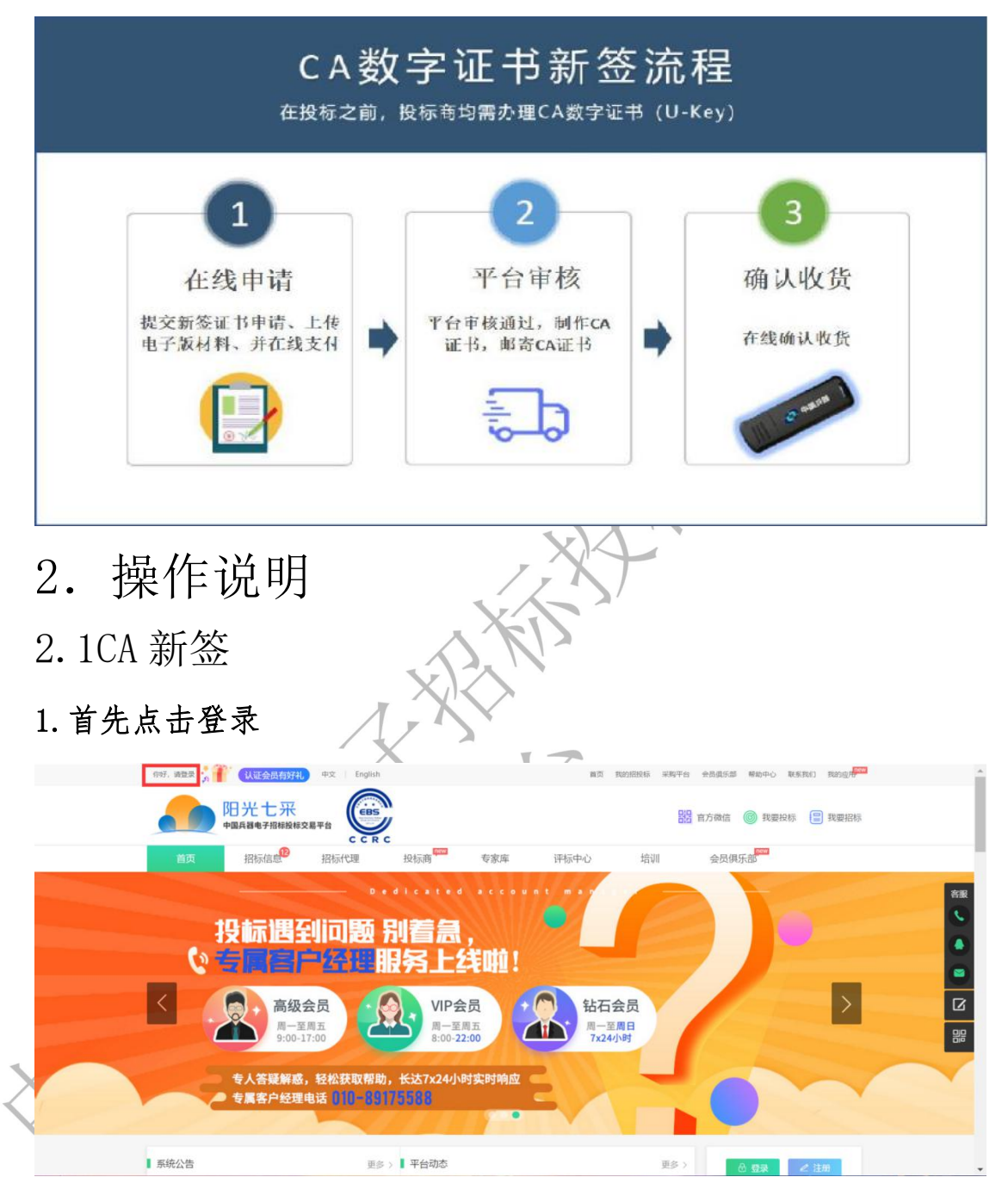

2. 点击登录后输入账号密码,选择投标人身份

|       | <b>日光</b><br>中国兵器4                  | 七 采<br>牙招标投标交易平台                                                                                                    | 欢迎登录                                                | л.              | ち 返回首页                                                                                                    | 答服执线     4000-555-811                             |                                                            |
|-------|-------------------------------------|----------------------------------------------------------------------------------------------------|-----------------------------------------------------|-----------------|----------------------------------------------------------------------------------------------------|---------------------------------------------------|------------------------------------------------------------|
|       | T. W. C                             | x.推电子招投                                                                                                    |                                                     |                 | 普通登录         CA登录           値 投係人            招标人            投标人            28年、            (28年、)            「空 (国内标)            当該人 (国内标)            近次有注册会员? | <b>微信扫码登录</b>                                     |                                                            |
| 3. 在  | 选择                                  | 完毕<br>t来                                                                                                    | 后输,                                                 | 入账              | 号密码                                                                                                    | 点击                                                | 登录                                                         |
|       | K. H. F                             | x.推电于招投                                                                                                    | łś:                                                 |                 | 普通登录       CA登录         1       投防人         2       1         3       1         5       1         日政府注册会员?       立即注册                                          | 総信扫码登録                                            |                                                            |
| 4. 点击 | *********************************** | 投标"<br>22 English<br>在研び<br>で English<br>正訳<br>が<br>22 English<br>正訳<br>が<br>23 English<br>正訳<br>25 English<br>正訳<br>25 English | 1 ICDT #82.2019276                                  | 11 , 安心地小小小子    | <ul> <li>市内部総合110401027000</li> <li>市内部合 全民県広都 報道</li> <li>部 官方等信 ()</li> <li>培训 会民俱乐部</li> </ul>                                                              | 448<br>940 Restand Reder<br>Restants<br>Erections | ĺ                                                          |
|       |                                     |                                                                                                    | 招标方用)<br>年度调研(<br><b>答题送</b><br>2020<br>976 - 02.29 | 与<br>可卷<br>好礼!! | 安用心提察<br>対用心送<br>1<br>1<br>1<br>1<br>1<br>1<br>1<br>1<br>1<br>1<br>1<br>1<br>1                                                                                 |                                                   | 茶服<br>( )<br>( )<br>( )<br>( )<br>( )<br>( )<br>( )<br>( ) |

5. 在左侧证书服务中选择 CA 证书管理

| 客服热线 4000-555-811                                                                                    | 七采                                                                                                    | 罗 (安全退出)   🌸 首:                                                                                     | 夏   🚽 采购平台   💄 我的招投                                                                        | 际   💄 会员俱乐部   🛞 我的应                                         | 用   🧶 税助中心                                                                                                    |
|----------------------------------------------------------------------------------------------------|----------------------------------------------------------------------------------------------------|----------------------------------------------------------------------------------------------------|--------------------------------------------------------------------------------------------|-------------------------------------------------------------|----------------------------------------------------------------------------------------------------|
| <ul> <li>□ 证书服务<br/>CA证书管理</li> <li>□ 会员管理</li> <li>③ 基本设置</li> </ul>                                |                                                                                                    | 1 <b>50)</b><br>注意<br>未过周<br>校一次密码                                                                  | EREA<br>RADIAL                                                                             | BERA<br>RODER                                               | C<br>Etti<br>FAELECY<br>●<br>●<br>C<br>C<br>C                                                                                                    |
|                                                                                                    | 我的应用<br>(ジ)<br>操作指電                                                                                                 | 只 中 一 一 一 一 一 一 一 一 一 一 一 一 一 一 一 一 一 一                                                             | ) (利) (利) (利) (利) (利) (利) (利) (利) (利) (利                                                   | 「一」、                                                        |                                                                                                    |
| 6. 点击新签按钮                                                                                            | <u>家</u> 徐诺和 谢讯                                                                                                    | ₩â认(∩) 体認?溶清(1)                                                                                     | ■ 島议同賃(∩)   結果                                                                             | ätn(3)                                                      | <u>売商全部</u>                                                                                                    |
| <ul> <li>X 28 (2014 4000-555-811</li> <li> 印光</li> <li> 印光</li> <li> 证书服务</li> <li> 公司正常定</li> </ul> | 七来<br>78時線線交易平台<br>····································                                                             | 罗 [安全鼎出]   ^ 首章                                                                                     | 〕   → 果晦平台   ▲ 現約招投                                                                        | ○ 公司但示部 → 我的应<br>○ 你的位置: → 证书服务                             | <ul> <li>● ● ● ● ● ● ● ● ● ● ● ● ● ● ● ● ● ● ●</li></ul>                                                                                                    |
| 內、会员管理<br>② 基本设置                                                                                     | ><br>><br>                                                                                                    | KEYING MENG                                                                                         | ) 計力<br>(+ 新空) + は空 (+ 1)<br>所定対ち 現家方式                                                     | <ul> <li>         か         ・         ・         ・</li></ul> | ▶ U名<br>+ 718<br>Bri                                                                                                    |
|                                                                                                    | 1         企业定時           2         企业定時           日3         企业定時           4         企业定時           5         企业定時 | luoyan<br>caxinqian<br>324543fdgfd<br>kp1113123123123<br>qqqqqq1                                    | 野 15600160709  新法 13241866259  111 13520794342  小思23 13520794342  よ去去 13520794342          |                                                             | 高等中心<br>實 登中心<br>发行<br>变 等中心<br>實 著 等心<br>實 著 音 的<br>實 著 音 中心<br>實 書 音 中心<br>更                                                                                                    |
| 7. 选择证书类型                                                                                            | 7 24124                                                                                                    | kalfapiaozhuanyong                                                                                  | 开版 13520794342                                                                             | 传动致                                                         | 264g                                                                                                    |
| <ul> <li>転数数4 4000-555-81&lt;</li> <li>配分</li> <li>中国子</li> <li>正书編券</li> </ul>                      | 证书信息<br>正书规型: ● 企业区书 (含<br>企业区号: 作用限入商                                                                              | ▲ 新弦信息<br>公案) ③ 全正正书 (死公案)                                                                          |                                                                                            | 2 982<br>~<br>>iz#8                                         | 应用   ② 新助中心                                                                                                    |
| CA证书版理           月, 会员管理           ② 基本设置                                                            | <ul> <li>第2時号: 第2時時号</li> <li>第2時時号</li> <li>第2時間: ● 19(3000元)</li> <li>企业日本申請表: 第7年回初回回号</li> </ul>                | ◎ 2年(550.0元) ◎ 3年(750.0)<br>回遊公章, 井上作成時月回時                                                          | 5)<br>1:12 - 606                                                                           | 1                                                           | E) #2<br>RE +78                                                                                                    |
|                                                                                                    | 金良数中设书使用协议: 语下数组织结实<br>电子印度申请表: 语下数组织结实<br>图 3 金金译书<br>4 金金译书                                                       | NG服公司、 井上代治療(日)(6)中<br>NG服公司、 井上代治療(日)(6)中<br>NG服公司、 井上代治療(日)(6)中<br>324543fdgtd<br>kp1113123123123 | 上位 (18)<br>上位 (18) 태어가요<br>1.4<br>111 13520794342<br>小型23 13520794342                      | 秋本<br>事実行<br>・<br>事単版<br>-<br>中版回<br>-<br>一版回               | 操作<br>数目中点<br>数目中点<br>数目中点<br>指が中点<br>またり<br>素をの<br>素をの<br>素<br>をの<br>言<br>の<br>で<br>した<br>の<br>の<br>の<br>の<br>の<br>の<br>の<br>の<br>の<br>の<br>の<br>の<br>の<br>の<br>の<br>の<br>の<br>の |
|                                                                                                    | 5         企业证书           6         企业证书           7         企业证书                                                    | qqqqqq1<br>kaipiaopiaodfsdf<br>kaifapiaozhuanyong                                                   | 去去去         13520794342           123         13520794342           开票         13520794342 | 15-115<br>15-115<br>15-115                                  |                                                                                                    |

(注)如该操作员需要制作标书或参与招投标项目,请选择企业证书(含公章)。 企业证书(无公章)为招标代理机构与评标专家使用

8. 选择 CA 绑定账号

| <b>、</b> 客服热线 4000-555-811 |                                                                                                    |                   | ▲ 新签信息                         |       |             | 🖂 🖬 我的应用      | 目  🔍 帮助中心                    |  |
|----------------------------|----------------------------------------------------------------------------------------------------|-------------------|--------------------------------|-------|-------------|---------------|------------------------------|--|
| 他为                         | 证书信息                                                                                                    |                   |                                |       |             | A             |                              |  |
|                            | 证书典型:                                                                                                    | 企业证书 (含公章     合公章 | <ol> <li>企业证书 (无公章)</li> </ol> |       |             |               |                              |  |
| 员 证书服务                     | 企业名称:                                                                                                    | 体斯顿火菇             |                                |       |             |               | いてム江北等海                      |  |
| CALL AND ADDRESS           | 博定账号:                                                                                                    | 请选择账号             | ×.                             |       |             | 1 ALL 1408.05 |                              |  |
| CALLPETE                   | · · · · · · · · · · · · · · · · · · ·                                                                           | toubiaosi1        | <b>^</b>                       |       |             |               |                              |  |
| 尺,会员管理                     | 由语言本题图:                                                                                                    | caxinqian         |                                | E)    |             |               | <b>1</b> 更名                  |  |
| ② 基本设置                     | The second second second second second second second second second second second second second second second se | toubiaoxiaosic    | a                              | 1.0   |             |               |                              |  |
|                            | 企业让书用请表:                                                                                                    | luoyan            |                                | 上版 铁铁 |             | + 10.42       | + 71%                        |  |
|                            | 会员数字证书使用协议:                                                                                                    | kp1113123123      | • 123                          | 上燈 模板 |             | 状态            | 操作                           |  |
|                            | 电子印章申请表:                                                                                                    | 请下载模板填写加量         | 公章,并上传清晰扫描件                    | 上度模板! | 年例下载        | 侍支付           | <b>五百中</b> 清                 |  |
|                            |                                                                                                    |                   | A We as I remains the          | 1.07  |             | - 19-80 EC    | 直面中的                         |  |
|                            | 83                                                                                                    | 企业证书              | 324543fdgfd                    | 111   | 13520794342 | 侍生成订单         | 支付                           |  |
|                            | 4                                                                                                    | 企业证书              | kp1113123123123                | 小愿23  | 13520794342 | 已秋節           | <b>五尊</b> 於回<br>重新中 <b>涛</b> |  |
|                            | 5                                                                                                    | 企业证书              | qqqqqq1                        | 去去去   | 13520794342 | 得审技           | 直要中游                         |  |
|                            | 6                                                                                                    | 企业证书              | kaipiaopiaodfsdf               | 123   | 13520794342 | 得审核           | 查看中请                         |  |
|                            | 7                                                                                                    | 企业证书              | kaifapiaozhuanyong             | 开题    | 13520794342 | 将审核           | 查看申请                         |  |

(注)绑定账号即为操作员登录账号

9. 按照自身要求选择 CA 证书时长,并按照模板要求上传所需资料

| <b>、</b> 容服热线 4000-555-811 |             |               | 1 新签信息                      |          |             | 🗵 🔝 我的应用 | 1  🔍 税助中心          |  |
|----------------------------|-------------|---------------|-----------------------------|----------|-------------|----------|--------------------|--|
| 代 BI                       | 博定账号:       | luoyan        | Ý                           |          |             | î        |                    |  |
|                            | 哪定姓名:       | 罗             |                             |          |             |          |                    |  |
| □ 证书服务                     | 申请证书期限:     | 14#(300.07E)  | ◎ 24#(550.0元) ◎ 34#(750.0元) | E)       |             | >证书服务    | →CA证书管理            |  |
| CA证书管理                     | 企业证书申请表:    | 请下载模板填写加      | 0盖公章,并上传清晰扫描件               |          |             |          |                    |  |
| Pa 会员管理                    | 会员数字证书使用协议; | 请下机模板编写加      | 0盖公章,并上传清晰扫描件               | 上使 機板    |             |          | <b>)</b> 更名        |  |
| ③ 基本设置                     | 电子印章申请表:    | 请下载模拟填写加      | D盖公章,并上传清晰扫描件               | 上使模板     | 年间下载        |          |                    |  |
|                            | 营业执际副本:     | 请下载模板填写加      | 1歲公章,并上传清晰归简件               |          |             | + 史名     | + #10              |  |
|                            | 请人信息        |               |                             | <u> </u> |             | and:     | 1017F              |  |
|                            |             |               |                             |          |             | 得支付      | 查看中语               |  |
|                            | 申请人姓名:      | ₽             |                             |          |             | 香油枝      | 直要中游               |  |
|                            | 🗆 3         | 企业证书          | 324543fdgfd                 | 111      | 13520794342 | 待生成订单    | 撤销申请<br>支付<br>百餐中请 |  |
|                            | 4           | 企业证书          | kp1113123123123             | 小思23     | 13520794342 | 已败回      | 查看我回<br>重新申请       |  |
|                            | 5           | 企业证书          | qqqqqq1                     | 去去去      | 13520794342 | 将审核      | 直影中清               |  |
|                            | 6           | <u>ow</u> E45 | kalplaoplaodfsdf            | 123      | 13520794342 | 行审核      | 直要中请               |  |
|                            | 7           | 企业证书          | kaifapiaozhuanyong          | 开展       | 13520794342 | 将审核      | 查查中请               |  |

10. 下拉菜单并填写申请人身份证号应上传清晰的身份证扫描件

|   | ▶ 御服熟悉 4000-555-811 |             |             | ▲ 新签信息             |      |             | 🖂 🖬 我的版序 | 目   🥥 帮助中心         |  |
|---|---------------------|-------------|-------------|--------------------|------|-------------|----------|--------------------|--|
|   | 200 阳光              | 电子印章申请表     | 访下数根板如写复    | 2盖公章,并上传清晰注描件      | 上使模板 | 样例下载        | ^        |                    |  |
|   | PQA8                | 营业执照副本      | 请下照根板编写加    | 0篇公章,并上传清晰归后件      | 上使   |             |          |                    |  |
| > | <b>靣 证书服务</b>       | 申请人信息       |             |                    |      |             | > 证书服务   | →CA证书管理            |  |
| 1 | CA证书管理              | 申请人姓名       | 99          |                    |      |             |          |                    |  |
|   | Pa 会员管理             | 申请人联系方式     | 15600160709 |                    |      |             |          | <b>)</b> 更名        |  |
|   | ③ 基本设置              | 申请人身份证号码    | 请输入申请人身份    | 记号码                |      |             |          |                    |  |
|   |                     | 申请人券份证扫描件   | 请下载模板编写加    | 0歲公章,并上传清晰扫描件      | 上使   |             |          |                    |  |
|   |                     | 手机号验证       |             |                    |      |             | - KQ     | 銀作                 |  |
|   |                     | 2.04.232.02 |             |                    |      |             | 康支付      | 查查中语               |  |
|   |                     | 报作人姓后       | 37          |                    |      |             | - 停止核    | 查看中语               |  |
|   |                     | <b>0</b> 3  | 企业证书        | 324543fdgfd        | 111  | 13520794342 | 将生成订单    | 撤销申请<br>支付<br>查看申请 |  |
|   |                     | - 4         | 企业证书        | kp1113123123123    | 小思23 | 13520794342 | 已被回      | 直看被回<br>重新申请       |  |
|   |                     | 5           | 企业证书        | qqqqqq1            | ***  | 13520794342 | 待审核      | 查看申请               |  |
|   |                     | 6           | 企业证书        | kaipiaopiaodfsdf   | 123  | 13520794342 | 待审核      | 查看中清               |  |
|   |                     | 7           | 200E5       | kaifapiaozhuanyong | 开版   | 13520794342 | 待审核      | 查看中语               |  |

11. 在确认上传无误后输入手机验证码, 点击提交

| CA证书管理 |                 |                      | 1 订单列表       |                 |                                          |             | ♀ 您的位置: >证书图 | 战务 > CA证书管理  |
|--------|-----------------|----------------------|--------------|-----------------|------------------------------------------|-------------|--------------|--------------|
|        |                 |                      |              | 1 新签信息          |                                          |             | •            |              |
|        | 甲酸人姓名           | 8                    |              |                 |                                          |             | -            | _            |
| 尺,会员管理 | 申请人联系方式:        | 1560016070           | ,            |                 |                                          |             |              |              |
| ③ 基本设置 |                 |                      |              |                 |                                          |             |              |              |
|        | 申请人身份证号码:       | 请输入申请人               | 身份证号码        |                 |                                          |             |              | 28 + 310     |
|        | 申请人身份证归描件:      | 请下账根板划               | 写加盖公章,并上     | 传清晰扫描件          | 上传                                       |             | 秋志           | 銀作           |
| 手      | 机号验证            |                      |              |                 |                                          |             | 导变行          | 查班申请         |
|        |                 |                      |              |                 |                                          |             | 傳由核          | 查看中语         |
|        | 操作人姓名:          | 罗                    |              |                 |                                          |             | 生成订种         | 服納中语<br>支付   |
|        | BRTF(0.2-05-9). | 1500705              |              |                 | (1)(1)(1)(1)(1)(1)(1)(1)(1)(1)(1)(1)(1)( |             | 已被回          | 查查校园<br>重新中清 |
|        | 002,422,973 -   | 100 0017 V 014 04 07 |              |                 | JACHINGAN                                |             | 傳輸校          | 营营中清         |
|        |                 |                      |              |                 |                                          |             | 静宙核          | 查看申请         |
|        |                 |                      |              | 关闭 提交           |                                          |             | 静宙核          | 查看中语         |
|        |                 |                      |              |                 |                                          |             | " 唐寧校        | 查看申请         |
|        | 9               | 企业证书                 | 213123213213 | toubiaosi1      | 投标思                                      | 13520794342 | 修制作          | 查看申请<br>续签证书 |
|        | 10              | 企业证书                 |              | toubiaoxiaosica | 项经理                                      | 13520794342 | 待审核          | 查看申请         |

12. 提交完毕后,选择申请的订单点击支付

| € 客服热线 4000 | -555-811             |            |        | ļ     | 罗 (安全退出)   🕋     | 首页   🖕 采购 | 平台   💄 我的招援 | 秋   👃 会员俱  | ■<br>乐部   <mark>88</mark> 我的应用                                                                                                    | 目   🧕 帮助中心         |
|-------------|----------------------|------------|--------|-------|------------------|-----------|-------------|------------|----------------------------------------------------------------------------------------------------|--------------------|
|             | 阳光七采<br>中國兵器电子招标投标交易 | 平台         |        |       |                  |           |             |            |                                                                                                    |                    |
| 🗇 证书服务      | ~                    | 40         | A证书管理( | )订单列表 |                  |           |             | ♥ 423      | 的位置: )证书服务                                                                                                    | →CA证书管理            |
| CA证书管理      | ε                    | 操作         | 「指南    |       |                  |           |             |            |                                                                                                    |                    |
| 尺, 会员管理     | >                    | 1          | 🗐 新签   | D     | 续签               | (2) 料力    | 民間          | 6          | 解锁 [                                                                                                    | ) 更名               |
| ③ 基本设置      |                      |            |        |       |                  | 4.62      |             | 100 + 1000 | 1 1010 1 10 K                                                                                                    | 4.75               |
|             |                      |            |        |       |                  |           |             |            | Contraction of the local division of the local division of the loc |                    |
|             |                      | □ 序号       | CA证书类别 | KEY编号 | 绑定账号             | 绑定姓名      | 联系方式        | 失效时间       | 状态                                                                                                    | 操作                 |
|             |                      | <b>□</b> 1 | 企业证书   |       | luoyan           | P         | 15600160709 |            | 得生成订单                                                                                                    | 撤销申请<br>支付<br>查查申请 |
|             |                      | 2          | 企业证书   |       | caxingian        | 新签        | 13241866269 |            | 得审核                                                                                                    | 查看申请               |
|             |                      | <b>□</b> 3 | 企业证书   |       | 324543fdgfd      | 111       | 13520794342 |            | 得生成订单                                                                                                    | 撤請申请<br>支付<br>查看申请 |
|             |                      | 4          | 企业证书   |       | kp1113123123123  | 小思23      | 13520794342 |            | 已被回                                                                                                    | 查看被回<br>重新申请       |
|             |                      | 5          | 企业证书   |       | 9999991          | 去去去       | 13520794342 |            | 将审核                                                                                                    | 直看中诗               |
|             |                      | 6          | 企业证书   |       | kaipiaopiaodfsdf | 123       | 13520794342 |            | 侍审核                                                                                                    | 直看中请               |

13. 完成订单信息,支付信息的核对,并点击新增发票信息和新增收 货地址完成填写

| * | □ 证书服务        | $\sim$ | 圓 生成 | 支付订单                                                               |                      |                    |                                                                             | 0               | 您的位置: )证       | 书服务 > CA证书管理  |
|---|---------------|--------|------|--------------------------------------------------------------------|----------------------|--------------------|-----------------------------------------------------------------------------|-----------------|----------------|---------------|
|   | CA证书管理        |        |      |                                                                    |                      |                    | _                                                                           |                 |                |               |
| X | <b>鸟</b> 会员管理 |        |      |                                                                    |                      |                    | 订单值空                                                                        |                 |                |               |
|   | ③ 基本设置        |        | 序号   | 中请供                                                                | 型 申请有效职              | 提交时间<br>2020-05-27 | の埋人                                                                         | 哪定姓名            | 哪定账号<br>luovan | 67世<br>750.00 |
|   |               |        | 4    | 285<br>£185                                                        | 750.00 元<br>750.00 元 |                    | 支付協望         运费         (           支付方式         (           双原協望         ( | 0.00 元<br>第在姚支付 | C              | 新增发票信息        |
|   |               |        |      | •单位名称                                                              | 体斯顿火箭                |                    | "统一社会信用代码                                                                   | 85498744151     | 654846461      | 作改 副除         |
|   |               |        |      | サ戸銀行                                                               |                      |                    | 银行账号                                                                        |                 |                | 東い波震          |
|   |               |        |      | *发展典型                                                              | 电子发票                 |                    | *电子邮箱                                                                       | 13990724350     | ₽qq.com        |               |
|   |               |        |      | 联系人                                                                |                      |                    | *年机带                                                                        | 13520794342     |                |               |
|   |               |        |      |                                                                    |                      |                    | 收货信息                                                                        |                 | C              | 新增收货地址        |
|   |               |        |      | USA 3                                                              | 2M                   | •联系方式              | 13445355                                                                    | 565             |                | 服机动地址         |
| + |               |        | *80  | (1)<br>(1)<br>(1)<br>(1)<br>(1)<br>(1)<br>(1)<br>(1)<br>(1)<br>(1) | 原市市辖区高平区车渡沟          |                    |                                                                             |                 |                | enzo i septe  |

14. 填写完成并确认无误后点击"提交订单"

|                                                                                                    |                     |                    |                                         | 支付信息                  |                           |                                                                                 |             |
|----------------------------------------------------------------------------------------------------|---------------------|--------------------|-----------------------------------------|-----------------------|---------------------------|---------------------------------------------------------------------------------|-------------|
|                                                                                                    | 全额                  | 750.00 元           |                                         | 运费                    | 0.00 元                    |                                                                                 |             |
|                                                                                                    | 总主题                 | 750.00 元           |                                         | 支付方式                  | ●在线支付                     |                                                                                 |             |
|                                                                                                    | 1 AM 100 100 100    | 24-18CA2-1-10      |                                         | 发票值空                  | 07 4007 444 5             | ● 新增发票信                                                                         | <u>8</u>    |
|                                                                                                    | "单位名称<br>开户银行       | 小研究犬前              |                                         | "统一社会信用<br>银行账号       | 85498744151654            | 1040401 1040401 1040401                                                         |             |
|                                                                                                    | · 1512              | 0.748              |                                         | 电话                    | 130073-020                | 2.000                                                                           |             |
|                                                                                                    | - 友展英望<br>联系人       | 相子及開               |                                         | "电子邮箱                 | 13520794342               | poorfit.                                                                        |             |
|                                                                                                    |                     |                    |                                         | 收货信息                  |                           | 新增收货地                                                                           | at .        |
|                                                                                                    | ○ *联系人 李            | ж.                 | *10                                     | 系方式 134               | 45355565                  | EtiAn                                                                           | 841         |
|                                                                                                    | * 段倍地址 北            | ,原市市辖区昌平区车<br>2312 | (2)(B)                                  | あ方式 130               | 61381103                  | 修改 <br>取込り                                                                      | Hile<br>Rat |
|                                                                                                    | • 农田地址 广            | 东首东莞市123           |                                         |                       |                           | 修改「                                                                             | ####        |
|                                                                                                    | 展开其他地址              | l                  |                                         |                       |                           |                                                                                 |             |
|                                                                                                    |                     |                    |                                         |                       |                           | 日本<br>日本<br>日本<br>日本<br>日本<br>日本<br>日本<br>日本<br>日本<br>日本<br>日本<br>日本<br>日本<br>日 | n           |
|                                                                                                    |                     |                    |                                         |                       |                           |                                                                                 |             |
|                                                                                                    |                     |                    |                                         |                       |                           |                                                                                 |             |
|                                                                                                    |                     |                    |                                         |                       |                           | - 11                                                                            |             |
|                                                                                                    | 区旧上                 |                    | <u>مد</u>                               |                       |                           |                                                                                 |             |
| 5. 在订单列表中选                                                                                                    | .脊提交                | 的订                 | 里,,                                     | 、击支⁄                  | $\mathbf{y}_{\mathbf{y}}$ | T                                                                               |             |
|                                                                                                    |                     |                    |                                         | 1                     |                           | /                                                                               |             |
| 11日 - 四光七采                                                                                                    |                     |                    |                                         |                       |                           |                                                                                 |             |
| 中国兵器电子招标投标5                                                                                                    | 易平台                 |                    |                                         |                       |                           |                                                                                 |             |
| □ 证书服务 >>>                                                                                                    | * CAULTON           | 0 订前利率             |                                         |                       | 0 55                      | 的位置・→证书服务→CA证                                                                   | 北管理         |
| CA证书管理                                                                                                    | 品 CA址中管理            | ♥11単列表             |                                         |                       | * 424                     | CAR CAR                                                                         | TO BAS      |
| 8. 会员管理                                                                                                    | 订单编号                | 订单类型               | 提交时间 提交人                                | 价格 (元)                | 状态 物派                     | R运单带 物流 操作                                                                      | τ.          |
| () 基本设置                                                                                                    | ZES0000020052700000 | )2 新签 20           | 20-05-27 罗                              | 750.00                | 侍支付                       | <b>液看</b> 支<br>時                                                                | (行) 翻       |
| (c) and see 1                                                                                                  | ZFS0000020040200000 | 13 新签 20           | 020-04-02 第四月                           | 300.00                | 将处理                       | 2.0                                                                             | -           |
|                                                                                                    | ZFS0000019010300000 | 川 新签 20            | 019-01-03 姚明                            | 300.00                | <sup>待处理</sup><br>开票中 ?   | <b>五</b> 年                                                                      |             |
|                                                                                                    | ZFS0000018122600000 | 4 新签 20            | )18-12-26 規明                            | 300.00                | 待处理                       | 直有<br>电子:                                                                       |             |
|                                                                                                    | ZFS0000018122600000 | 13 新签 20           | )18-12-26 姚明                            | 300.00                | 待处理                       | 直有<br>电子)                                                                       | 20          |
|                                                                                                    | ZFS0000018122600000 | 12 新签 20           | 018-12-26 姚明                            | 300.00                | 待处理                       | (現子)<br>(現子)                                                                    | 2.篇         |
|                                                                                                    | ZFS0000018112100000 | 12 新签 20           | )18-11-21 姚明                            | 315.00                | 特处理                       | 电子                                                                              | 比爾          |
|                                                                                                    | ZF50000018111600000 | 16 续签 20           | )18-11-16 姚明                            | 200.00                | 待处理                       | 电子)                                                                             | 发展          |
| VV-A                                                                                                    | ZFS0000018091200002 | 11 新签 20           | 118-09-12 項经理                           | 215.00                | 待处理                       | nt.                                                                             |             |
|                                                                                                    | 1 1 1               |                    | ,,,,,,,,,,,,,,,,,,,,,,,,,,,,,,,,,,,,,,, | N 1 71                |                           |                                                                                 |             |
| 6. 选择支付方式:                                                                                                    | 支付宝                 | 、网                 | 银在约                                     | <b>支付</b> :           | 并支付                       |                                                                                 |             |
|                                                                                                    |                     |                    |                                         |                       |                           |                                                                                 |             |
| 订单编号: ZFS00000200527000001                                                                                     |                     |                    | 订单状                                     | 5: 待支付<br>5: 750.00 元 |                           |                                                                                 |             |
| 订单描述:购买CA证书                                                                                                    |                     |                    | ~1944                                   | 2. 130.00 /2          |                           |                                                                                 |             |
|                                                                                                    |                     |                    |                                         |                       |                           |                                                                                 |             |
| and a second second second second second second second second second second second second second second second |                     |                    |                                         |                       |                           |                                                                                 |             |
| <b>支付宝支付</b> 网银在线支付                                                                                            |                     |                    |                                         |                       |                           |                                                                                 |             |
| <b>支付室支付</b> 网银在线支付                                                                                            |                     |                    |                                         | -                     |                           |                                                                                 |             |
| <b>支付室支付</b> 网银在线支付                                                                                            |                     |                    | 支対                                      | <b>E</b>              |                           |                                                                                 |             |
| <b>支付室支付</b> 网银在线支付                                                                                            |                     |                    |                                         | <b>Ê</b><br>A Y       |                           |                                                                                 |             |
| <b>支付室支付</b> 网银在线支付                                                                                            |                     |                    |                                         | <b>E</b>              |                           |                                                                                 |             |
| <b>支付室支付</b> 网银在线支付                                                                                            |                     |                    |                                         | Ê<br>A Y              |                           |                                                                                 |             |
| <b>支付室支付</b> 网银在线支付                                                                                            |                     |                    |                                         | 完<br>AY               |                           |                                                                                 |             |
| <b>支付室支付</b> 网银在线支付                                                                                            |                     |                    |                                         | <del>主</del><br>AY    |                           |                                                                                 |             |
| <b>支付室支付</b> 网银在线支付                                                                                            |                     |                    | <u>ک</u> کرار<br>کرانیکرا               | 宝<br>A Y              |                           |                                                                                 |             |
| <b>支付室支付</b> 网银在线支付                                                                                            |                     |                    |                                         | 宝<br>AY               |                           |                                                                                 | -           |

| 单号,200528505241967 | 支付成功」                                                                                                    |         |  |
|--------------------|----------------------------------------------------------------------------------------------------|---------|--|
| 「单时间: 2020-05-     | 又们成功:                                                                                                    |         |  |
| 28 15:19:02        |                                                                                                    |         |  |
| 「单金額」750.00        | 返回商城取货 关闭当前页面                                                                                                    | A STATE |  |
| 「单币种:人民币           |                                                                                                    | ANTER   |  |
| 1月名称:中金支付          |                                                                                                    |         |  |
| r 社: 购头CA证书        | "温馨提示:     "     九了他が能自送令你会 他们通过你尽量了要去网络学人耳杨令曲用网上组织                                                                                                    |         |  |
| many.              | <ul> <li>请不要通过其口阳战战电子邮件的间页储接是录用上额行。</li> <li>如果连续输错三次密码,请于次日重新显录战时开户行申请重置密码。</li> </ul>                                                                                                    |         |  |
| 客服邮箱。              | 版权所有 中金支付 京ICP证120015号 京公网安备110102005601<br>payment@cfca.com.cn 窖服电话, 400 880 9888-8 业务咨询, 010-58903366                                                                                                |         |  |
| 客服邮箱。              | <ul> <li>请考慮点其它同始成長子部件中的同時建建常用上的行。</li> <li>如果总体输送二次管约,请子次适重新是未知机丹行中重重置管约。</li> <li>氨优所着,也会适了同门で直12005号 宽久间安省11012005601</li> <li>paymenterLea.com.cn 客振电话,400 809 6938-3 显先管梁,010-55901396</li> </ul> |         |  |

18. 支付成功后页面显示

| <b>二 计时内</b>                            |     |                      |              |            |     |        |              | 0.000   |        |            |
|-----------------------------------------|-----|----------------------|--------------|------------|-----|--------|--------------|---------|--------|------------|
| 山中服务                                    |     | 島 CA证书管理 C           | )订单列表        |            |     |        |              | ♥ 惣約位置: | > 证书服务 | f>CA证书管    |
| CA证书管理                                  |     |                      |              |            |     |        |              |         |        |            |
| □ ○ ○ ○ ○ ○ ○ ○ ○ ○ ○ ○ ○ ○ ○ ○ ○ ○ ○ ○ | >   | 订单编号                 | 订单类型         | 提交时间       | 提交人 | 价格 (元) | 状态           | 物流雨运单号  | 物流     | 操作         |
| ~ *****                                 |     | ZFS00000200527000002 | 新签           | 2020-05-27 | 罗   | 750.00 | 待处理<br>开票中 ? |         |        | 查香         |
| ③ 垂中设直                                  | - 2 | ZFS00000200402000003 | 新签           | 2020-04-02 | 姚明  | 300.00 | 待处理          |         |        | 查香         |
|                                         |     | ZFS00000190103000001 | 新签           | 2019-01-03 | 姚明  | 300.00 | 待处理<br>开票中 🥐 |         |        | 查看         |
|                                         |     | ZFS00000181226000004 | 新签           | 2018-12-26 | 姚明  | 300.00 | 待处理          |         |        | 查看<br>电子发票 |
|                                         |     | ZFS00000181226000003 | 新签           | 2018-12-26 | 姚明  | 300.00 | 待处理          |         |        | 宣看<br>电子发票 |
|                                         |     | ZFS00000181226000002 | 新签           | 2018-12-26 | 姚明  | 300.00 | 待处理          |         |        | 查看<br>电子发票 |
|                                         |     | ZFS00000181121000002 | 新签           | 2018-11-21 | 姚明  | 315.00 | 待处理          |         |        | 查看<br>电子发票 |
|                                         |     | ZFS00000181116000006 | 续签           | 2018-11-16 | 姚明  | 200.00 | 待处理          |         |        | 查看<br>电子发票 |
|                                         |     | ZFS00000180912000021 | <b>彩</b> 灯25 | 2018-09-12 | 项经理 | 215.00 | 待处理          |         |        | 22         |

3. 时效说明

3. 1办理时效说明

平台办理需2个工作日,邮寄过程需3-5天,请您安排好时间, 以免错过投标。